# HW980 手持激光焊接头

HW980 Holding Welding Head User Manual

版本 V1.0

武汉奥森迪科智能科技股份有限公司 www.au3tech.com 电话: 027-82726630 传真: 027-82726630

1

武汉市江岸区岱家山科技园

# 目录

# HW980 手持激光焊接头

| 摘到 | 更              |   | - |    |   |   |   | - |   |   |   |   |    |   | - |  | - |  |  |  | • • |  |  |  |  |   |  |       |  | - |  | 1 | 3 |
|----|----------------|---|---|----|---|---|---|---|---|---|---|---|----|---|---|--|---|--|--|--|-----|--|--|--|--|---|--|-------|--|---|--|---|---|
| 概论 | 杜              |   |   |    |   |   |   |   |   |   |   |   |    |   |   |  |   |  |  |  |     |  |  |  |  |   |  |       |  |   |  | 4 | 4 |
| 产品 | 配              | 置 |   |    |   |   |   |   |   |   |   |   |    |   | - |  |   |  |  |  |     |  |  |  |  | - |  | <br>- |  |   |  |   | 7 |
| 机材 | 成安             | 装 |   |    |   |   |   |   |   |   |   |   |    |   |   |  |   |  |  |  |     |  |  |  |  |   |  | <br>- |  |   |  |   | 8 |
| 光列 | <b>を调</b>      | 焦 |   |    |   |   |   |   |   |   |   |   |    |   | - |  |   |  |  |  |     |  |  |  |  |   |  | <br>- |  |   |  | 1 | 1 |
| 清涼 | 吉与             | 维 | 打 | ۲. |   |   |   |   |   |   |   |   |    |   |   |  |   |  |  |  |     |  |  |  |  |   |  |       |  |   |  | 1 | 2 |
| 焊挡 | <del>医</del> 头 | 枪 | 沙 | ₹Ŧ | 空 | 制 | 朲 | 莫 | 坺 | Ľ | 吏 | 用 | li | 治 | 明 |  |   |  |  |  |     |  |  |  |  |   |  |       |  |   |  | 1 | 7 |

# HW980 手持激光焊接控制系统

| -, | 设备安装及接线   | 21 |
|----|-----------|----|
| Ξ, | 主要界面及功能说明 | 24 |
| Ξ, | 设备告警及处理   | 33 |
| 四、 | 程序更新      | 34 |
| 五、 | 产品尺寸      | 36 |

# MARS9000P 激光焊接自动送丝机

| —. | 安全守则:                      | 38 |
|----|----------------------------|----|
|    | 上能优点及配置                    | 41 |
| 四. | l器故障诊断与处理方法:               | 42 |
| 五. | <sup>1</sup> 丝机与焊机连接安装使用说明 | 43 |
| 六. | <sup>2</sup> 丝的安装          | 44 |
| 七. | ]常维护                       | 44 |

# 摘要

## 要点

本手册涵盖HW980(手持焊接)系列产品的安全使用,基本安装,出厂设置,操作说明和 保养服务等各个环节的概括说明。

### 读者对象

本手册主要适用于以下工作人员:

- 安装工程师
- 维护工程师
- 操作人员

(1) 使用操作本产品之前,请务必详细阅读本手册,并确认了解其内容。

### 修改记录

修改记录累积了每次文档更新的说明。最新版本的文档包含以前所有文档版本的更新内容。

本公司保留在不事先通知的情况下,修改本手册中的产品和产品规格等文件的权力。

本手册涵盖HW980(手持焊接)系列产品的安全使用,基本安装,出厂设置,操作说明和 保养服务等各个环节的概括说明。具体光学机械定制配置较多,本手册说明仅对其主要的 单元部件进行介绍。

激光焊接是新型的焊接方式,手持激光焊接应用更广。手持激光焊接头外形美观,小巧轻便,使用范围广,操作简单,焊缝精细美观,大大提升焊接效率和质量。手持激光焊接解 决了现有角落不好焊,焊不够,焊缝要后处理,焊缝不美观等等焊接问题,是大多数金属 焊接的首选方式。

## 安全使用须知

操作激光器以及手持激光焊接头前,请认真阅读以下安全注意事项及建议。

- 请遵守所有的关于激光的安全说明(包括但不仅限于描述于激光器以及本文档中的相关 章节)
- 请确保任何时间、任何情况下,禁止眼睛直视激光射线,即使佩戴了激光防护镜,亦不 可直视激光发射口。
- 禁止将激光瞄准任何人体、动物、车辆、天空等,对于由此而带来的对目的物的(直接的、间接的、附带的)伤害,操作者负有法律责任,本公司不承担任何责任和损失。
- 4. 使用激光时,应佩戴好相应波长的激光防护镜,以保护眼部不受到激光的威胁。
- 无论任何时候,请在开启了控制器电源及其他控制部分电源后再打开激光器电源。否则, 可能会因不可控的激光光束而造成伤害。
- 任何维修或是保养必需由受过专业训练的人员进行!专业人员必需接受过安全培训并了 解可能发生的危险和熟悉应对危险的安全措施。

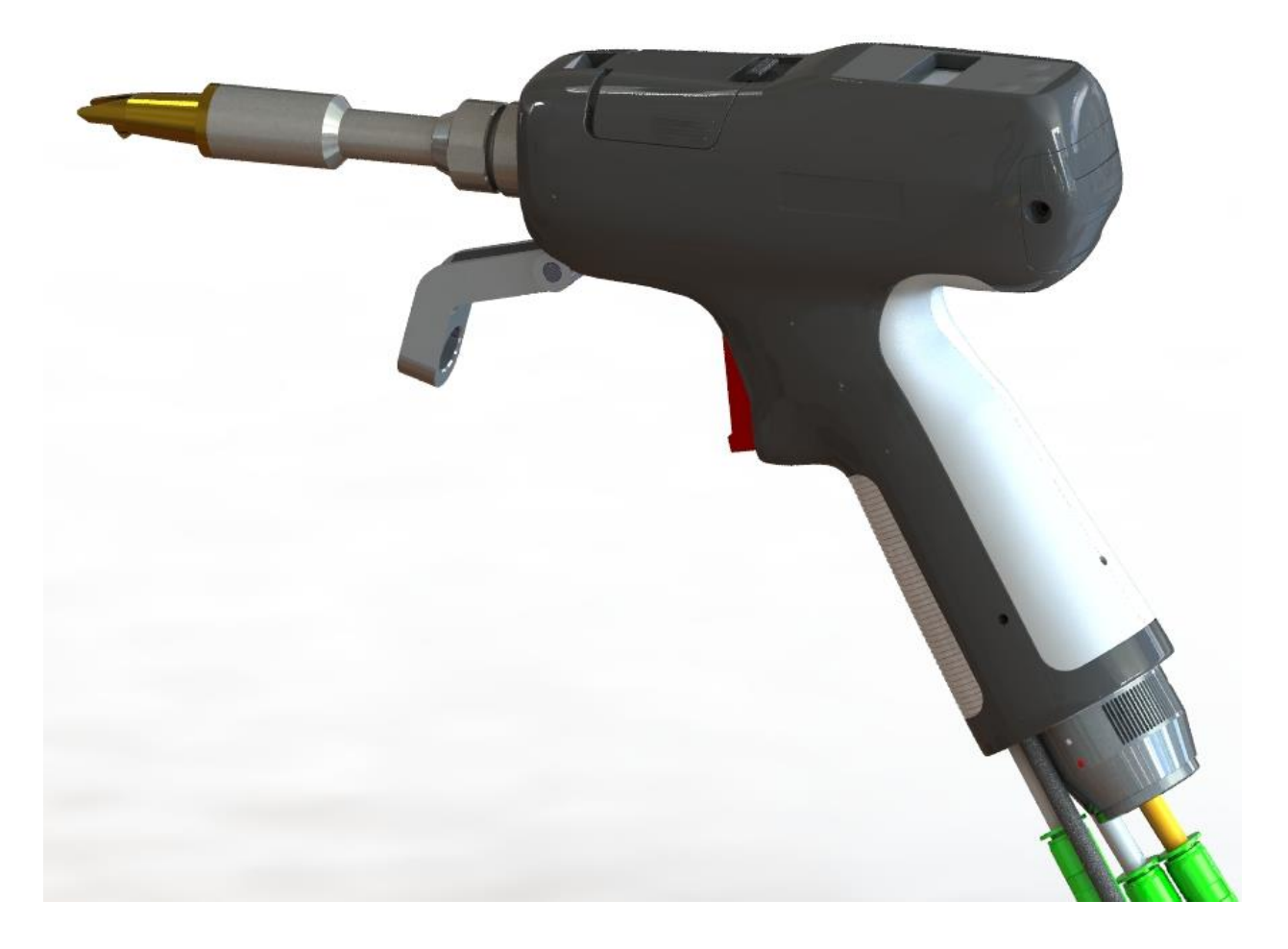

图 1 HW980 外观图

#### 结构组成

如图2所示,焊接头包括QBH接头、铜嘴、底管、保护镜、聚焦镜、反射镜、准直镜、电机、控制板(控制屏,按钮)等组成。

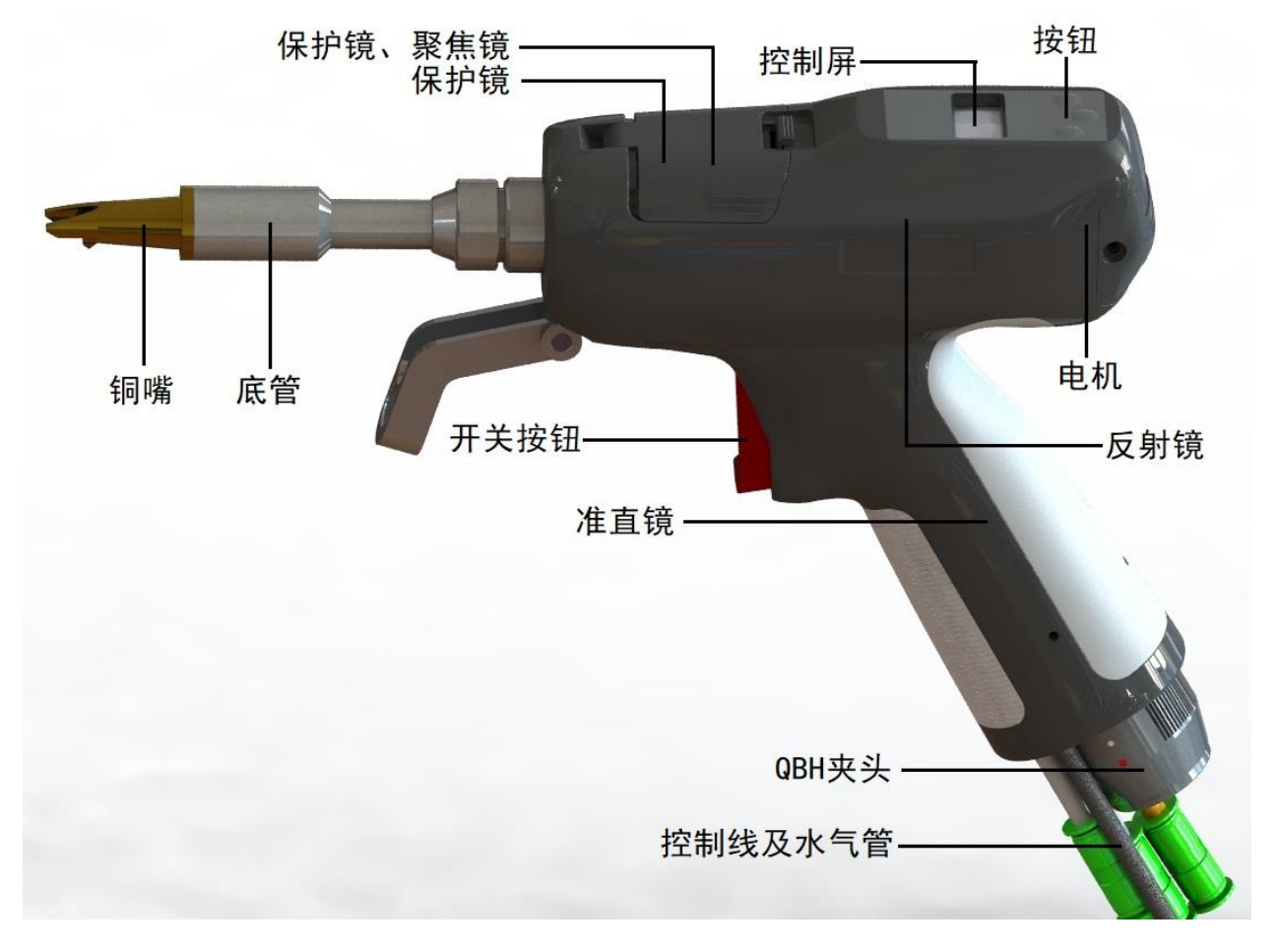

图 2 HW980 结构组成

- QBH 接头:完成光纤接头的接入与锁紧。
- 准直镜:完成光纤准直功能,将入射的激光准直成平行光束。
- 振镜模块:反射镜与电机组成的组件,其作用是将准直后的平行激光按一定角度振动反射,改变原来光束的方向及光斑形状。
- 控制模块:快速调节一些使用的参数。
- 聚焦镜:将反射后的光束聚焦成高功率密度的会聚光束。
- 保护镜:保护镜片可以保护聚焦镜片免于返渣的损伤,延长聚焦镜片使用寿命。
- 铜嘴及底管:将会聚光束导引至加工工件,并产生高速气流保护熔池免受氧化
  以达到高质量的焊接效果;还可以通过调整喷嘴长度来调节焦点远近。

产品亮点

- 外形炫酷,人体工程学设计,握感舒适
- 光斑大小可调,焊接牢固程度高,纹路美观
- 枪头控制模块,快速调整参数,一键完成送丝或回丝
- 光斑可调节至中心位子
- 选用优质精密光学元件,光束质量优异稳定
- 结构设计紧密,防尘等级高

# 产品配置

HW980 手持激光焊接头主要针对 2000W 以内平面加工应用,具有极高通用型。标准配置型 号为: HW980-Z50-F150。

## 配置参数

| 参数名称                                  | 技术指标                          |
|---------------------------------------|-------------------------------|
| 最大适用激光器功率                             | 2000W                         |
| 光纤接口类型                                | QBH                           |
| 聚焦镜片规格                                | Dia=20mm, F=150mm             |
| 准直镜片规格                                | Dia=20mm, F=50mm              |
| 最大通光孔直径                               | 16mm                          |
| 激光波长                                  | 1064nm                        |
| 焊接头重量                                 | ≪1000g                        |
| 焊接头最大外尺寸(宽度)                          | 42mm                          |
| · · · · · · · · · · · · · · · · · · · | 外径 12mm 公差-0.02mm 到-0.04mm,长度 |
|                                       | 80mm                          |

#### 配置清单

| 品名      | 数量   |
|---------|------|
| 手持激光焊接头 | lset |
| 备用铜喷嘴   | 4pcs |
| 备用保护镜片  | 5pcs |

注: 以上表格只针对标准出厂配置

#### 操作步骤

1. 接好激光器和控制器及振镜驱动器之间的电路, 接好电源线, 接线方式参照<用户手册 电控部分>。

2. 拿到激光焊接头后,先接好光纤接头,再接入气管、水管、开关线路。

(后文有各个接头的详细安装方法)

开启控制器电源,等激光控制器的屏幕启动完成后,再开启激光器开关,水冷机开关。
 设定控制器屏幕上的相关数值(参照<用户手册电控部分>,设置各项参数)

5. 带上护目镜,手拿好焊接头,焊接头方向朝金属焊接件,观察焊接头铜喷嘴处是否有红 光出现。如果没有红光出现,则检查激光器是否出光正常。

\*注意: 在焊接头侧面观察红光即可, 严禁用眼睛直视激光射线。

6. 摆放好焊接件位置,调整焊接头角度使红光射在需要焊接的缝上,铜喷嘴接触焊接件, 然后手扣动焊接头上的开关,即可出光焊接。

\*注意:设定焊接头的铜喷嘴接触焊接件才能出光。

# 机械安装

#### 水路安装

HW980 手持焊接头备有1套冷却水的水路,需要注意的是在激光器功率大于500 瓦时建议 启用使用水冷。从图3中可以看出水冷接口的位置和数量,下方表格详细列出了推荐的水 流速度。水冷接口的设计为闭环系统,也可外部自由供水使用,但需符合列表中的要求。

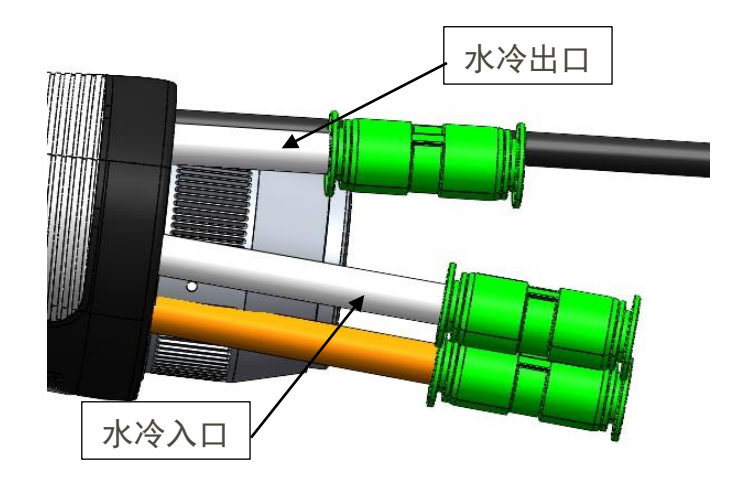

图 3 HW980 水冷接口

| 参数名称         | 参数值                   |
|--------------|-----------------------|
| 冷却水管管径(外径)   | 6mm                   |
| 最小流速         | 1.8升/分钟(0.48gpm)      |
| 入口压力         | 170-520kPa(30-60 psi) |
| 入口温度         | ≥室温/>结露点              |
| 硬度(相对于CaCO3) | <250mg/liter          |

| PH 范围   | 6 to 8      |
|---------|-------------|
| 可通过微粒大小 | 直径小于 200 微米 |

#### 气路安装

焊接气体中的杂质如碳氢化合物和水蒸气会损坏镜片,下表是推荐使用的焊接气体规格,气体纯度越高,焊接缝隙质量越好。

杂质可以在气体供应管路中被过滤掉,但氧气和水汽可以通过非金属材质渗透进光路 系统,这是导致了灰尘和碳氢化合物出现的源头。推荐使用不锈钢材质的配件,同时必须 使用能去除最小到0.01微米微粒的过滤器来净化。

推荐使用带有不锈钢膜片的压力表,工业压力表会吸入空气,如果采用橡胶膜片,会 由于老化等原因产生碳氢化合物。

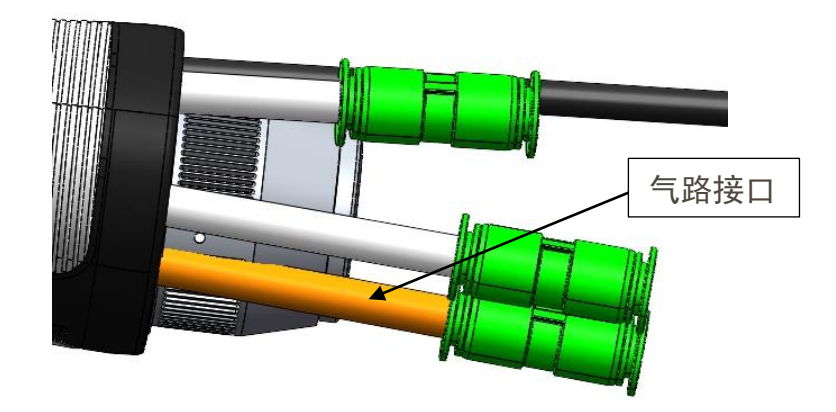

HW980提供1路焊接气路接口,气管规格为外径6mm。如下图4所示。

图 4 HW980 气路接口

| 焊接气体 | 纯度       |
|------|----------|
| 氮气   | 99. 99%  |
| 氩气   | 99. 998% |
| 氦气   | 99. 998% |

## 光纤接口

HW980适用于绝大多数的工业激光发生器。其自身装备有准直镜组件。

光纤末端和焊接头之间的连接部分称为光纤接头。HW980标配QBH光纤接头,如下图5 所示。

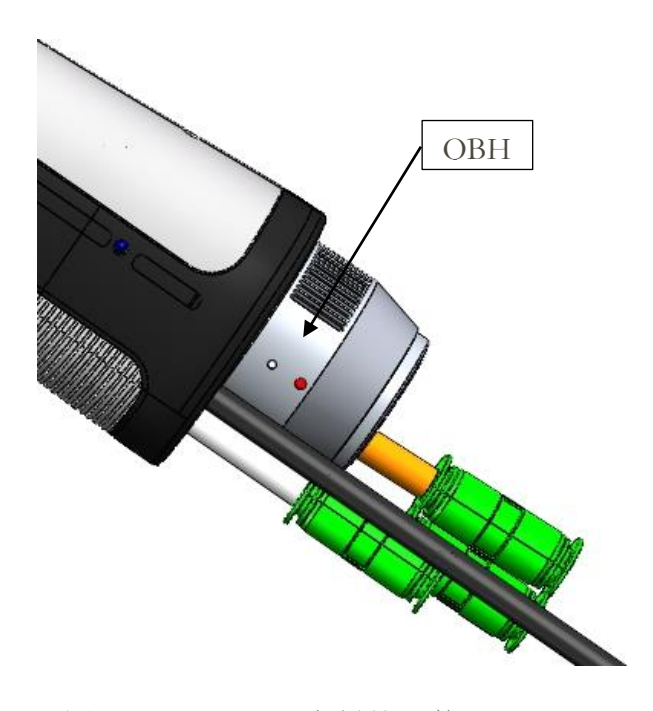

图 5 HW980 光纤输入接口——QBH

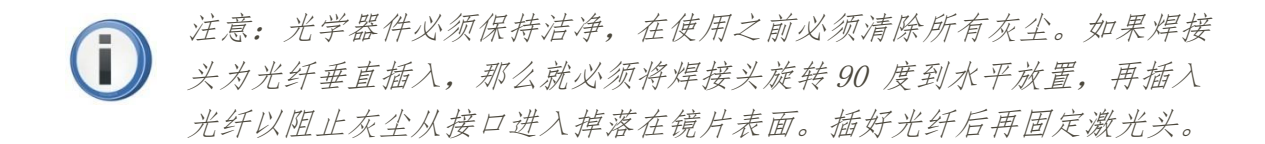

#### 光纤插入及锁紧

首先使QBH 接口端面红点和旋转手轮红点要对齐; 然后取下QBH 防尘盖,将光纤输出端红色标识对准QBH 红色标记,直线插入至底; 接着顺时针旋转QBH 手轮,听到"哒"的声音后到位,然后将手轮往上拉,再次顺时针旋转到底。如下图6所示。

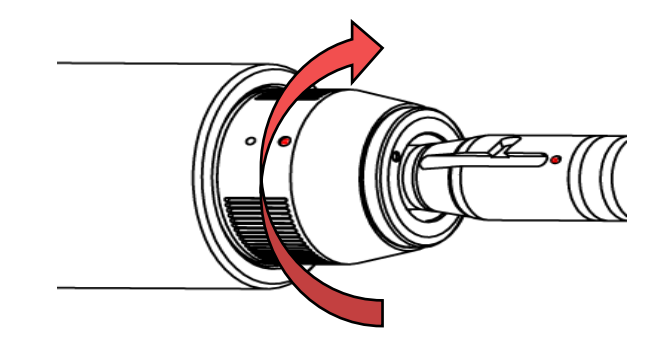

图 6 HW980 QBH 光纤接头插入及锁紧示意图

### 调节焦点位置

焊接头可以调节焦点位置,调节方法是逆时针旋转锁紧环,拧松后,通过调节铜喷嘴 伸出的长度来获得所需要的光斑能量的大小,调节好位置后,拧紧锁紧环,把铜喷嘴锁定 在刚才调好的位置。铜喷嘴上有刻度,调节起来方便又快捷,如图7所示:

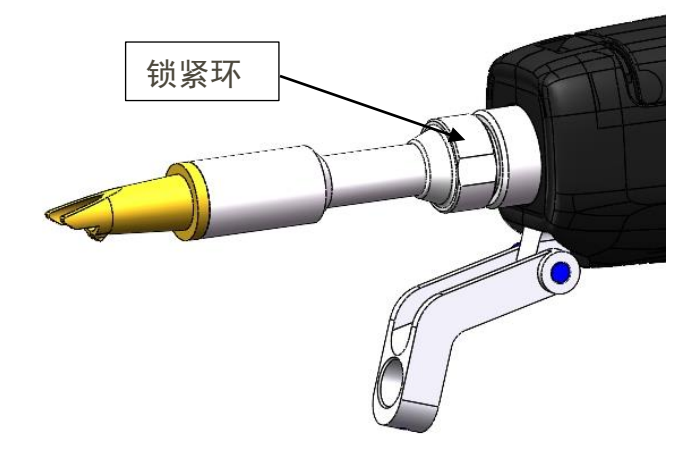

图 7 HW980 焦点位置调节旋钮

光斑对中调节

调节光斑至喷嘴的横向中心位置。

调节方法:HW980 振镜手持焊接系统上电,在触控屏上设置"扫描宽度"为0mm→点击 "高级参数"→输入密码"2000"→点击"登陆"→设置"光芯偏移"参数。当"光芯 偏移"参数设小,光芯向右偏;当"光芯偏移"参数设大,光芯向左偏;设置合适参数使 光芯在正中。

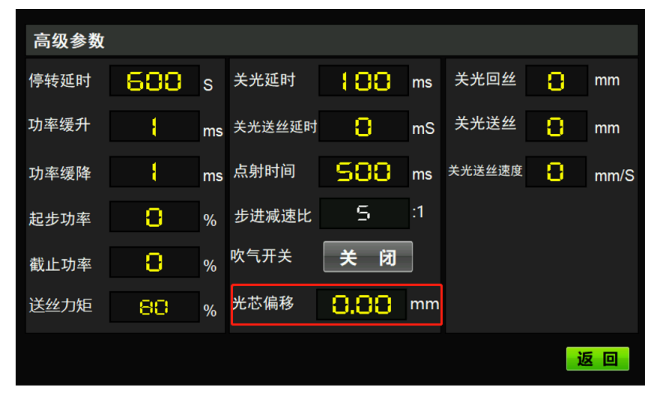

图 8 调节光芯偏移参数

#### 焊接头清洁与维护

焊接头使用时,铜喷嘴上附着一层黑色的灰,这是金属受热后火花溅射,然后附着在 喷嘴上,还有一些空气中的灰尘,使用结束后用干净的布轻轻擦拭喷嘴上的灰,然后把焊 接头上的灰尘都清理干净;在相对干净的环境下,拔出抽屉,检查保护镜镜片是否干净。 焊接头不使用时,用胶带或者橡皮帽堵住铜喷嘴,以免使灰尘进入到镜片上。如果拔下光 纤接头,立即用防尘盖堵住光纤输入接头(QBH)的孔,不能让灰尘进入光纤接头内部。

#### 清洁镜片

焊接头前端有一片保护镜片,保护聚焦镜片,当保护镜片上附着杂质或异物时,会导致 镜片损坏,因此需要定期维护镜片,建议每次使用前检查一次。镜片构造请参考图9。

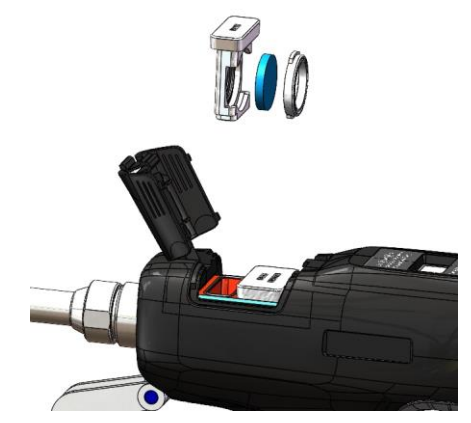

图 9 HW980 保护镜模块拆分示意图

■ 镜片清洁使用工具:

防尘手套或指套、聚酯纤维棉签、无水乙醇、橡胶气吹(洁净压缩空气)等。

■ 镜片清洗方法及注意事项:

(1) 左手大拇指和食指带上指套;

(2) 将乙醇喷洒到聚酯纤维棉签上;

(3) 左手大拇指和食指轻轻捏住镜片的侧面边缘。(注意,指套不能碰到镜片表面, 以免留下痕迹);

(4)将镜片正对双眼,右手拿好聚酯纤维棉签,从下往上或者从左往右,单一方向轻轻拭擦镜片,(切忌不能来回擦拭,以免镜片二次污染),并用橡胶气吹(洁净压缩空气)吹拂镜片表面。正反两面都要清洁,清洁完后再次确认不能有以下残留:清洁剂、浮灰、异物、杂质。

#### 镜片的拆卸与安装

整个过程需在一个洁净的场所完成,且拆装镜片时必须带上防尘手套或指套。

■ 下保护镜片的拆装:

保护镜为易损件, 损坏后需更换。

- (1) 如图10, 捏住抽屉式镜座两边缓缓拉出保护镜抽屉;
- (2) 旋转90° 取下保护镜压盖; 拿出镜片;
- (3) 清洁镜片、保护镜抽屉和密封圈,如密封圈已损坏需换一个新的;
- (4)将擦拭干净(或更换)的镜片(不分正反面)安装到抽屉式镜座里;
- (5) 装回保护镜压盖;
- (6) 将保护镜座重新插回焊接头。

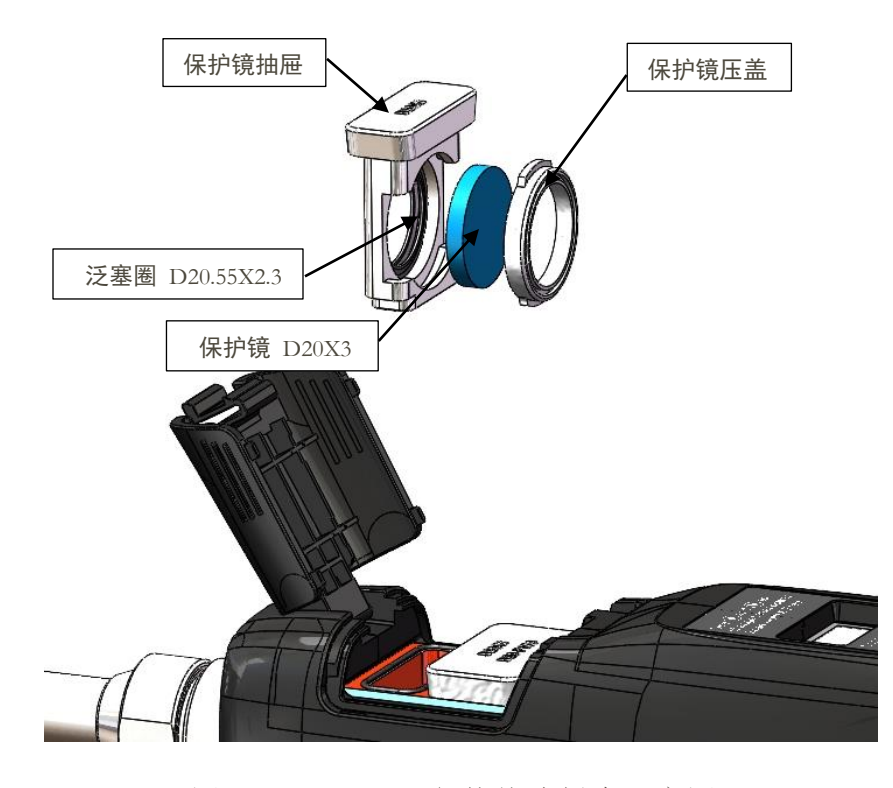

图 10 HW980 保护镜片拆分示意图

#### ■ 上保护镜片及聚焦镜的拆装:

- (1) 如图11, 捏住抽屉式镜座两边缓缓拉出聚焦镜抽屉;
- (2) 拆聚焦镜: 小心取下20.55泛塞圈, 拿出聚焦镜D20-F150
- (3) 拆上保护镜:小心取下20.55泛塞圈,拿出保护镜D20X3。
- (4) 将擦拭干净(或更换)的镜片安装到聚焦镜抽屉里;
- (5) 装回聚焦镜压盖及20.55泛塞圈。
- (6)将聚焦镜抽屉重新插回焊接头。

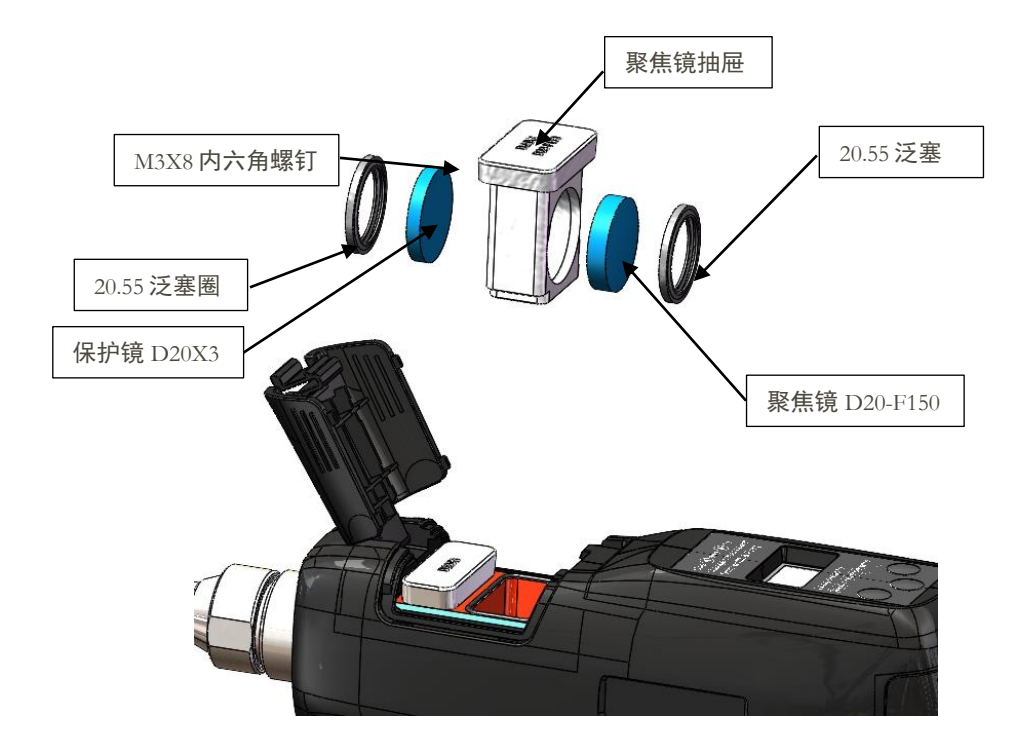

图 11 HW980 上保护镜及聚焦镜拆分示意图

■ 保护镜抽屉及聚焦镜抽屉方向:\_\_\_\_

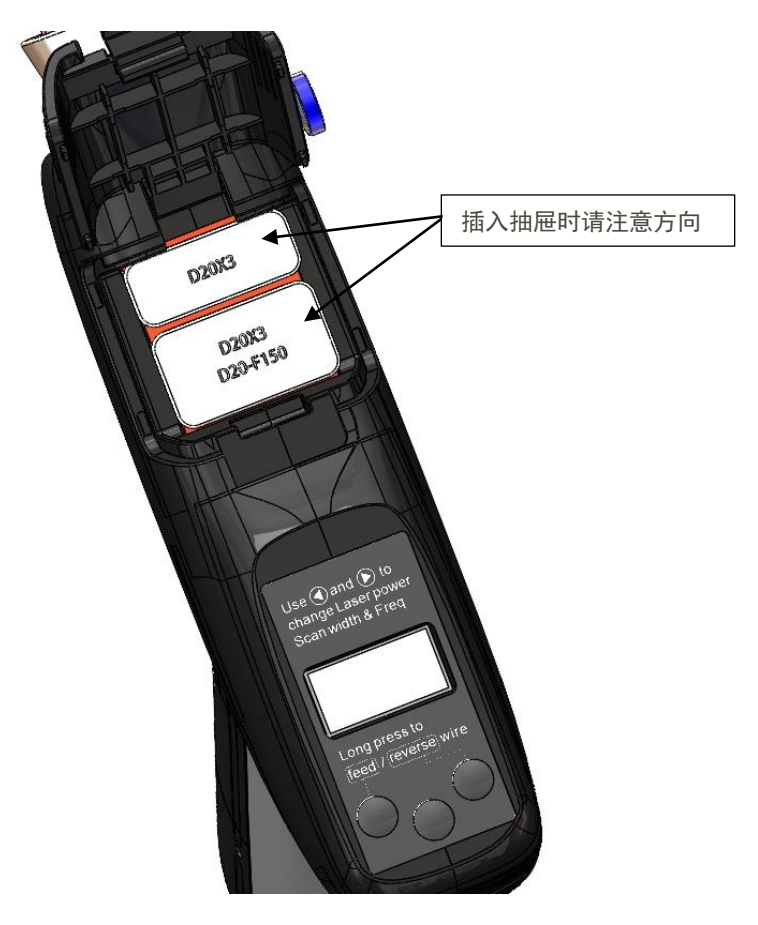

## 更换铜喷嘴

在激光焊接的过程中,喷嘴会接触焊接件,并在金属件上摩擦,喷嘴属于耗损件,使 用一段时间就需要更换喷嘴。配备的喷嘴是组合喷嘴,由不锈钢底管和紫铜喷嘴组成,紫 铜喷嘴有不同的样式,可以应用在不同场景,使用不同粗细的焊丝需使用对应的铜嘴。参 考图11所示。

■ 更换喷嘴:

- (1) 更换之前,需将激光使能关闭,枪头对着前方无人处;
- (2) 逆时针拧下铜嘴;
- (3) 换上新喷嘴。

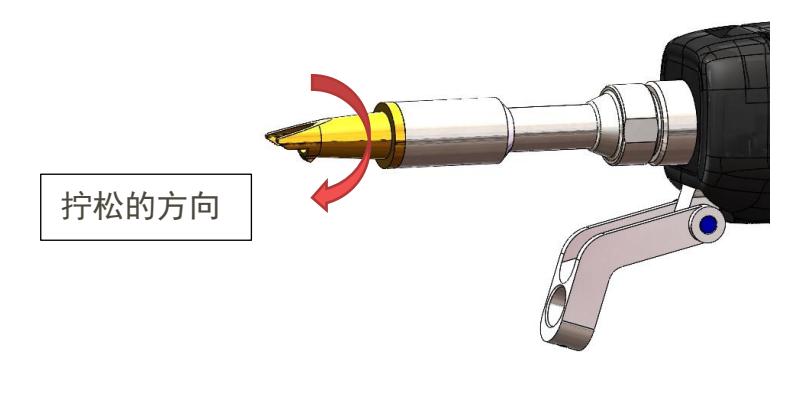

图 12 更换喷嘴示意图

# 更换清洗模式

1 更换清洗零件

拧松手拧螺钉,将喷嘴组件更换为清洗防尘筒

将聚焦镜组件(D20-F150)更换为聚焦镜组件(D20-F600)

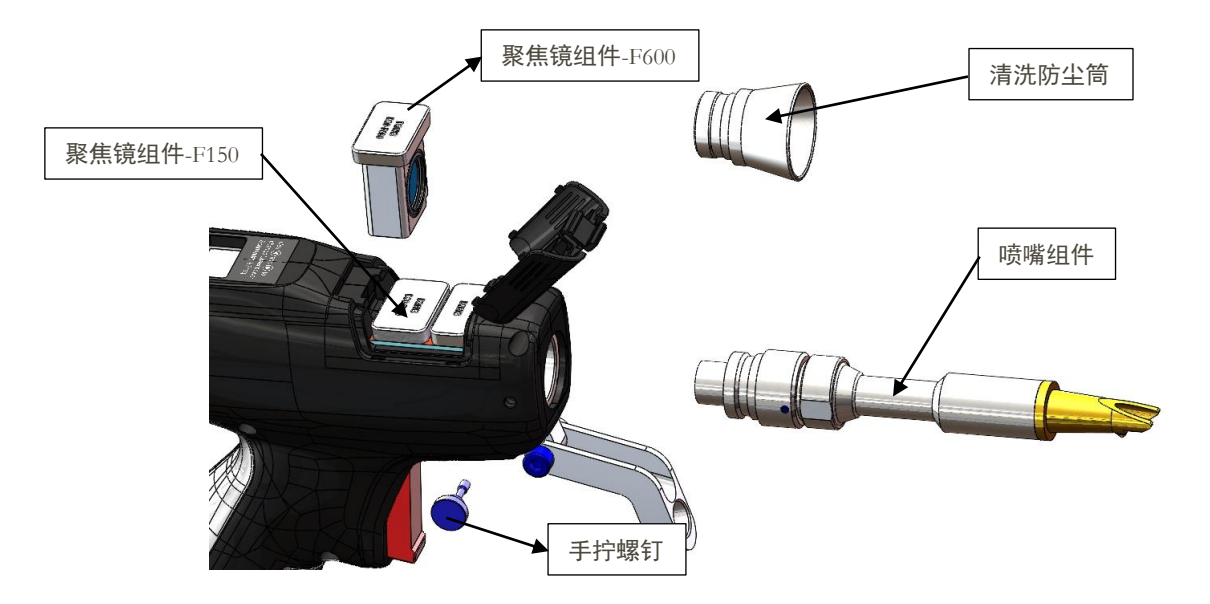

2.在显示屏上开启清洗模式

在焊接工作界面点击右上方"切换到清洗模式"红色按钮。

|      |       |          |        |             |    |            | 切换到清洁 | <b>先模式</b> |
|------|-------|----------|--------|-------------|----|------------|-------|------------|
| ±    | 辅目    | 助控制      | 澎      | <b>X光控制</b> |    | ж          | 斑控制   |            |
|      | 送丝速度  | 20 mm/s  | 峰值功率   | 50          | %  | 扫描频率       | 100   | нz         |
|      | 出光前吹气 | 1 00 ms  | PIM占空比 | 10          | %  | 扫描宽度       | S:00  | mm         |
| IZ   | 关光后吹气 | 1 0 0 ms | PWM頻率  | 2000        | Hz |            |       |            |
| Ъ    | 送丝模式  | 自动       | 出光模式   | 连续          |    | 红光指示       | ÷ ¥ f | đ          |
| 高级参数 | 送丝方向  | 送丝       |        |             |    |            |       |            |
|      | 送丝开关  | 关闭       | 激光使能   | 关闭          |    | 光斑使創       | ¥     | 闭          |
| 告警   | 开关信号  |          | 吹气信号 ) |             | 比信 | <b>号</b> ) | (送加   | 《信号 )      |

弹出弹窗后, 输入密码"5000"。

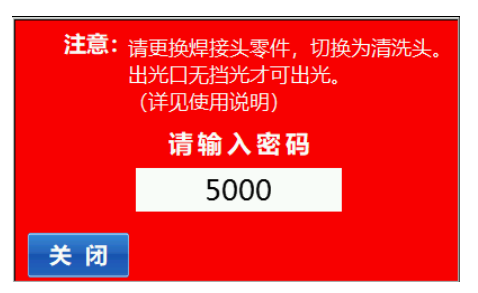

进入清洗工作界面。

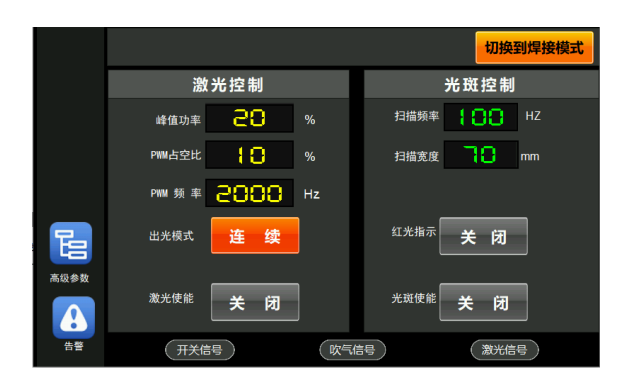

切换到清洗模式后,将地线夹夹到送丝组件上才可以出光。点击清洗界面右上角"切换到焊接模式"界面将切换到焊接工作界面。

# 焊接头控制模块使用说明

## 触控屏界面操作

1. 点击"主页"按钮:

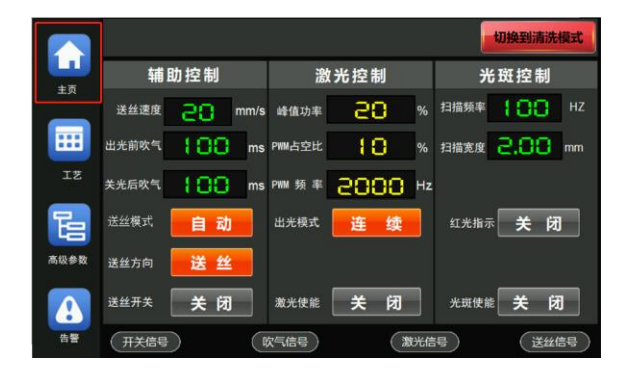

2. 点击"控制器配置"按钮,进入控制器配置界面:

3. 勾选"焊枪手柄配置",即可开启枪头的控制功能。

|                 |         | **   |
|-----------------|---------|------|
| 告登输入信号:         | 步进送丝配直: | 景用   |
| 激光器告警: 低电平      | 双送丝配置:  | 禁用   |
| 低气压告答: 低电平      | 焊枪手柄配置: | 启用   |
| 水冷机告警: 低电平      | 温度监控配置: | 禁用   |
| 功率缓升模式: 模拟量     | 告警温度设置: | 25 ° |
| 模拟量输出范围: 0-10 V | 光宽度校准   |      |

手持焊枪头控制模块使用说明

1. 枪头控制模块操作说明

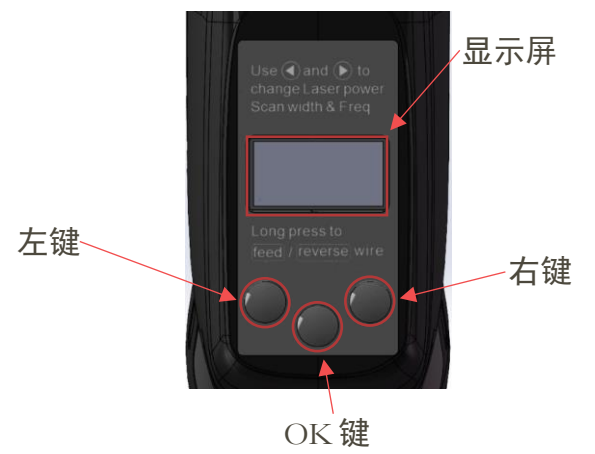

1. 显示屏:显示参数功能等人机交互界面。

2. OK 键: 短按进入参数编辑状态,每按一次,选中下一个参数项,被选中的参数闪烁, 通过左键或者右键设置参数;如果5秒内没有键按下或未设置参数,返回非编辑状态,参 数停止闪烁。

3. 左键: 在参数编辑状态按下减小参数值或切换功能状态。在非编辑状态下长按, 开启送丝功能, 松开则停止送丝。

4. 右键: 在参数编辑状态按下增大参数值或切换功能状态。在非编辑状态下长按, 开启 回丝功能, 松开停止回丝。

5. 功能介绍

1、通信状态:(状态:正常\断连)

显示无线是否连接成功。"正常"表示无线通讯已连接,"断连"表示无线通讯未连接。

2、出光模式:(状态: 点射\连续\鱼鳞纹)

对应触控屏"出光模式"参数,可调节"连续"出光模式、"点射"出光模式、"鱼鳞纹" 出光模式。

3、激光功率:(范围 0%-100%)

对应触控屏"峰值功率"参数,调节稳定出光期间的最大功率。

4、扫描宽度: (范围 0mm-5mm)

对应触控屏"扫描宽度"参数,设置光斑摆动宽度。

5、光斑使能:(状态:开启\关闭)

对应触控屏"光斑使能"参数,开启\关闭摆动光斑。

6、点射时间:(范围: 0S-1.0S)

对应触控屏"高级参数"界面中的"点射时间"参数,设置点射模式下的出光时间。

7、送丝速度:(范围: 0-55mm/S)

对应触控屏"送丝速度"参数,设置送丝机运行速度。

8、语言切换:(状态:中文\English)

切换界面语言显示,支持:简体中文、英文。

#### 手持激光焊接头光斑大小调节操作说明

- 1) 设置"扫描频率",参数设置越大,光斑摆动频率越快。
- 2) 设置"扫描宽度",参数设置越大,光斑摆动幅度越大。
- 开启光斑使能,光斑按照"扫描频率"和"扫描宽度"进行摆动。关闭光斑使能, 光斑停止摆动。

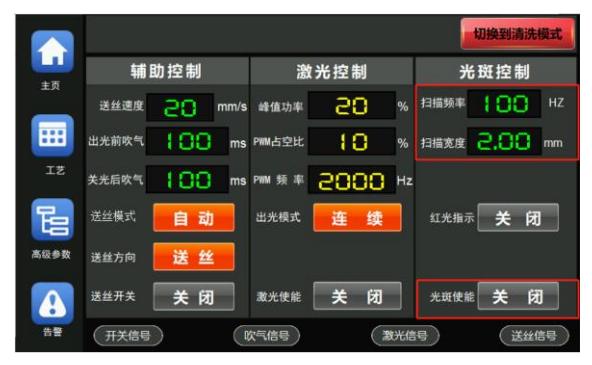

# HW980 手持激光焊接控制系统

Manual For Holding Welding System Equipment (control part)

版本: V1.00

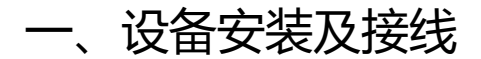

## 1.1 触控屏端子接线说明

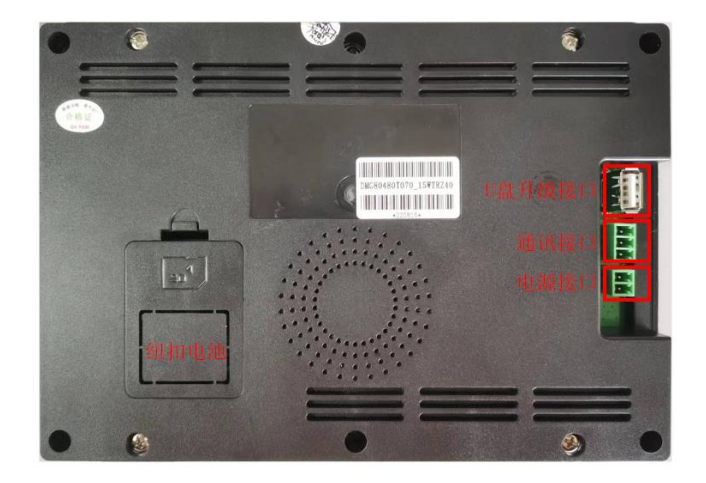

触控屏接线端子

端子接线说明:

电源端子: 屏幕采用 24V 直流电源供电, 端子从上到下依次为: 电源负、电源正。

RS485 通讯接口: 该端子和控制器 RS485 通讯端子通过 RS485 通讯线相连, 端子从上 到下依次为: 信号地、RS485-B、RS485-A。

### 1.2 控制器接线端子说明

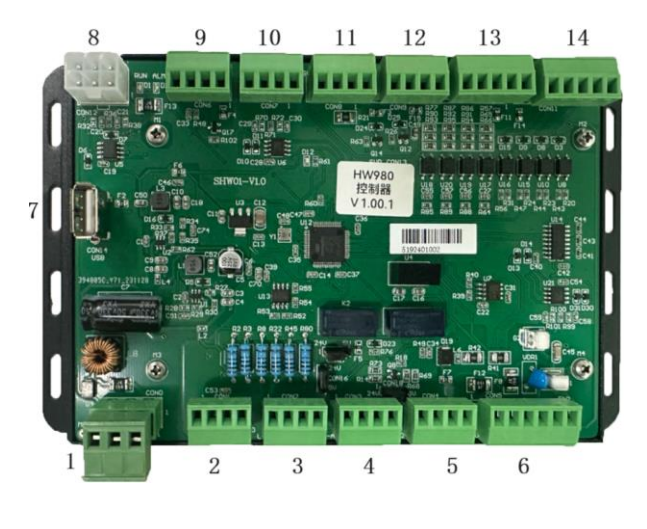

控制器接线端子

控制器端子详细说明请参照下表。

|    |                  |         | 子说明 |             |                                       |      |           |  |  |
|----|------------------|---------|-----|-------------|---------------------------------------|------|-----------|--|--|
| 序号 | 端口丝印             | 输入/输出   | 引脚  | 引脚定义        | 端子说明                                  |      |           |  |  |
|    |                  |         | 1   | 24VI        |                                       |      |           |  |  |
| 1  | POWER            | IN      | 2   | PGND        | 控制器 DC24V 电源输入                        |      |           |  |  |
|    |                  |         | 3   | 0V          |                                       |      |           |  |  |
| 2  |                  |         | 1   | PWM+        | DC24V\DC5VPWM 输出信号                    |      |           |  |  |
|    | CONI             | OUT     | OUT |             | 2                                     | PWM- | (输出幅值可配置) |  |  |
|    | CONT             | 001     | 3   | 0~10V(0~4V) | 0~10V\0~4V 模拟量输出信号                    |      |           |  |  |
|    |                  |         | 4   | AGND        | (输出范围可配置)                             |      |           |  |  |
|    |                  |         | 1   | LA-EN+      | DC24U 谢业估能检出信号                        |      |           |  |  |
| 2  | COND             |         | 2   | LA-EN-      | DC24V 放光使能制击信亏                        |      |           |  |  |
| 3  | CON2             | 001     | 3   | GAS+        | DC24V 输出接电磁阀控制吹气                      |      |           |  |  |
|    |                  |         | 4   | GAS-        | (驱动电流 Max 2A)                         |      |           |  |  |
|    |                  |         | 1   | LA-ALM+     | 激光器告警输入端口                             |      |           |  |  |
| 4  | CONI2            | INI     | 2   | LA-ALM-     | (DC24V 高电平有效)                         |      |           |  |  |
|    | CONS             | 11N     | 3   | LA-Red+     | 红光指示控制信号                              |      |           |  |  |
|    |                  |         | 4   | LA-Red-     | (DC24V 高电平有效)                         |      |           |  |  |
|    |                  |         | 1   | RS232-R     | 茄肉                                    |      |           |  |  |
| 5  | CON4             | 111/001 | 2   | RS232-T     | · · · · · · · · · · · · · · · · · · · |      |           |  |  |
| 5  |                  | OUT     | 3   | NOP         |                                       |      |           |  |  |
|    |                  | 001     | 4   | GND         |                                       |      |           |  |  |
|    |                  | OUT     | 1   | 24V         | 焊接头由源                                 |      |           |  |  |
|    |                  |         | 2   | GND         |                                       |      |           |  |  |
| 6  | CON5             | IN/OUT  | 3   | RS485-A     | 焊接头通讯                                 |      |           |  |  |
| 0  | CONJ             |         | 4   | RS485-B     |                                       |      |           |  |  |
|    |                  | IN      | 5   | LA-ON+      | 接手持枪按钮开关,闭合出光                         |      |           |  |  |
|    |                  | 11 (    | 6   | LA-ON-      | (两点短接出光出气)                            |      |           |  |  |
| 7  | USB              | IN/OUT  | /   | USB         | USB 接口(U 盘下载)                         |      |           |  |  |
| 8  | RS485-<br>Screen | IN/OUT  | /   | RS485       | 触控屏通讯接口                               |      |           |  |  |
|    |                  | OUT     | 1   | 5V          | 而四                                    |      |           |  |  |
| 0  | CON6             |         | 2   | CTRL3       | 1次田                                   |      |           |  |  |
| 2  | COINO            | IN      | 3   | GAS-ALM     | 低与压告整输入                               |      |           |  |  |
|    |                  | 11 1    | 4   | GND         | 低、小店一管制入                              |      |           |  |  |

|    |         |        | 1       | NOP       | 预留                       |  |
|----|---------|--------|---------|-----------|--------------------------|--|
| 10 | CON7    | IN/OUT | IN /OUT | 2         | RS485-A-M                |  |
| 10 | CON     |        | 3       | RS485-B-M | 少过这些机通机响口                |  |
|    |         |        | 4       | GND       | 预留                       |  |
|    |         | OUT    | 1       | 24V       | DC24V 电源输出               |  |
| 11 | CON8    | 001    | 2       | DRV-ON    | 使能输出                     |  |
|    | Gorio   | IN     | 3       | SW-IN+    | 水公和生薬絵〉                  |  |
|    |         | 11N    | 4       | SW-IN-    | 小々机百言和八                  |  |
|    |         |        | 1       | CTRL1+    | 新四                       |  |
| 10 | 12 CON9 | OUT    | 2       | CTRL1-    | 」                        |  |
| 12 |         |        | 3       | CTRL2+    | <b>喜</b> 法 送 纽 招 物 制 端 口 |  |
|    |         |        | 4       | CTRL2-    | 鱼加达丝机控制纳口                |  |
|    |         |        | 1       | 24V       |                          |  |
|    |         |        | 2       | DO1       |                          |  |
| 13 | CON10   | OUT    | 3       | DO2       | 预留输出                     |  |
|    | 001110  |        | 4       | DO3       |                          |  |
|    |         |        | 5       | DO4       |                          |  |
|    |         |        | 1       | DI1       |                          |  |
|    |         |        | 2       | DI2       |                          |  |
| 14 | CON11   | IN     | 3       | DI3       | 预留输入                     |  |
|    |         |        | 4       | DI4       |                          |  |
|    |         |        | 5       | GND       |                          |  |

控制器接线端子定义

为提高产品的安全性能,手持焊接头采用接触出光的方式,即焊接头和焊接工件必须 在相接触的情况下,按下手持焊接头的出光开关后才能出光。

# 1.3 控制系统接线图

![](_page_23_Figure_1.jpeg)

系统接线图

# 二、主要界面及功能说明

2.1 主页

![](_page_23_Figure_5.jpeg)

系统上电初始化完毕后默认进入焊接工作界面,点击"主页"按钮进入主页界面,在 主页界面下可以进入系统设置、开始焊接、控制器配置界面。

#### 2.2 **系统设置界面**

| 系统设置                |                                                 |
|---------------------|-------------------------------------------------|
| ₩ 系统升级              | 💼 恢复出厂设置                                        |
| 😴 语言切换              | ● 系统重启                                          |
| ♂ 产品激活              | 触控屏软件 V-5.08 1<br>控制器软件 V-5.09 1<br>控制器硬件 V-1.2 |
| 2023-03-24 10:17:30 | 返回                                              |

在主页界面下点击"系统设置"按钮进入系统设置界面。

"系统升级": 详见程序更新文档。

"语言切换":本系统支持简体中文、繁体中文、英语、日语、韩语、土耳其语、越 南语、斯洛伐克语、匈牙利语、波兰语、俄语、西班牙语、葡萄牙语、斯洛文尼亚语、克 罗地亚语、法语、德语、捷克语、意大利语、塞尔维亚语、阿拉伯语、乌克兰语、瑞典 语、荷兰语、丹麦语,点击语言切换后,点击需要的语言,系统主要工作界面会显示相应 的语言。

![](_page_24_Picture_6.jpeg)

"版本信息":显示当前系统的触控屏版本、控制器软件版本、控制器硬件版本。

"产品激活":查询当前设备 ID 和加密状态,激活码分为六段,每段 4 位数字。输入正确激活码后点击"激活",可更新加密时间或永久解密。

![](_page_25_Picture_1.jpeg)

"恢复出厂设置":设备恢复到出厂状态。

"系统重启":重启设备。

## 2.3 控制器配置界面

进入控制配置界面密码为: 2000

| 控制器配置    |        |   |         |      |
|----------|--------|---|---------|------|
| 告警输入信号:  |        | 붠 | ⇒进送丝配置: | 禁用   |
| 激光器告警:   | 低电平    |   | 双送丝配置:  | 禁用   |
| 低气压告警:   | 低电平    | 5 | 焊枪手柄配置: | 禁用   |
| 水冷机告警:   | 低电平    | 2 | 温度监控配置: | 禁用   |
| 功率缓升模式:  | 模拟量    | 싙 | 告警温度设置: | 25 c |
| 模拟量输出范围: | 0-10 V |   | 光宽度校准   |      |
|          |        |   |         | 返回   |

在主页下点击控制器配置按钮输入密码可进入控制配置界面,可以对控制器的部分功 能以及参数进行配置。

告警输入信号: 配置相应告警信号为高电平告警或低电平告警。系统默认为低电平告警,支持两路 IO 口输入信号,分别为激光器告警输入信号和气压告警输入信号。

**模拟量输出范围**:可以选择控制器的模拟量电压输出范围,通过改变输出范围适配 不同的激光器。

**步进送丝机配置:**选择启用或者不启用步进送丝(用户配我司 MARS9000P 系列送丝 机使用,请将此项设置为启用)。

**双送丝配置:**选择启用或者不启用双送丝(用户配我司 MARS5000-D 系列送丝机使用,请将此项设置为启用)。

**焊枪手柄配置:**选择启用或者不启用枪头控制模块(用户配我司 HW980 系列手持激 光焊接头使用,请将此项设置为启用)。

温度监控配置:选择是否启用检测聚焦镜温度。

告警温度设置:设置聚焦镜告警触发的温度。

#### 2.4 焊接工作界面

系统上电后会默认进入焊接工作界面,如下图所示:

![](_page_26_Picture_8.jpeg)

焊接工作界面为用户最常用的界面,该界面下用户可以设置参数、开启/关闭使能控制,切换工作模式以及出光方式等。

焊接头的出光功率=激光器功率 x 峰值功率 x PWM 占空比

点击"出光模式"按钮可切换出光方式,两种不同的出光方式如下图:

|      |           |              | 切换到清洗模式  |      |           |                    | 切换到清洗模式  |
|------|-----------|--------------|----------|------|-----------|--------------------|----------|
| ±5   | 辅助控制      | 激光控制         | 光斑控制     |      | 辅助控制      | 激光控制               | 光斑控制     |
|      | 送丝速度 50   | 峰值功率 100     | 扫描频率 100 |      | 送丝速度 50   | 峰值功率 100           | 扫描频率 100 |
|      | 出光前吹气 100 | PWM-52H 100  | 扫描宽度 2   | :::  | 出光前吹气 100 | PWM-52tt 100       | 扫描宽度 2   |
| IŻ   | 关光后欧气 100 | рум я ж 2000 |          | IZ   | 关光后欧气 100 | р₩м я ≈ 2000       |          |
| E    | 送丝模式 自动   | 出光模式 连续      | 虹光指示 关闭  | E    | 送丝模式 自动   | 出光模式 点射            | 虹光指示 关闭  |
| 高级参数 | 送丝方向 送丝   |              |          | 高级参数 | 送丝方向 送丝   |                    |          |
|      | 送丝开关 关闭   | 激光使能 关闭      | 光斑使能 关闭  |      | 送丝开关 关闭   | <sup>激光使能</sup> 关闭 | 光斑使能 关闭  |
| 告警   | 开关信号      | 吹气信号<br>激光   | 信号 送丝信号  | 告誓   | 开关信号      | 吹气信号<br>激光         | 信号 送丝信号  |

**连续出光:**开启激光使能后,满足出光条件时,只要按压焊接头的出光开关即可持续出 光,松开出光开关即可关光。

**点射出光:** 点射出光时,开启激光使能后,每次按压只出一次光,出光时间由点射时间 决定,如果需要再次点射出光,需要松开开关后重新按压出光开关。

**鱼鳞纹出光:**开启激光使能后,满足出光条件,光斑缓慢摆动,达到鱼鳞纹的效果。

使能按钮带有指示功能,关闭和开启状态分别如下图所示:

|      |           |              | 切换到清洗模式  |      | Ĵ.        |                 | <b>_</b> |
|------|-----------|--------------|----------|------|-----------|-----------------|----------|
| ±5   | 辅助控制      | 激光控制         | 光斑控制     |      | 辅助控制      | 激光控制            | 光        |
|      | 送丝速度 50   | 峰值功率 100     | 扫描频率 100 |      | 送丝速度 50   | 峰值功率 100        | 扫描频率     |
| **** | 出光前吹气 100 | PWM占空比 100   | 扫描宽度 2   | :::  | 出光前吹气 100 | PWM52tt 100     | 扫描宽度     |
| ΙŻ   | 关光后吹气 100 | р₩м я ≈ 2000 |          | IZ   | 关光后吹气 100 | рwм я≭ 2000     |          |
| E    | 送丝模式 自动   | 出光模式 连续      | 红光指示 关闭  |      | 送丝模式 自动   | 出光模式 连续         | 红光指示     |
| 高级参数 | 送丝方向 🔀 丝  |              |          | 高级参数 | 送丝方向 🔀 丝  |                 |          |
|      | 送丝开关 关闭   | 激光使能 关闭      | 光斑使能 关闭  |      | 送丝开关 开启   | 激光使能 开启         | 光斑使能     |
| 告警   | 开关信号      | 吹气信号 激光      | 信号 送丝信号  | 告警   | (开关信号)    | 次气信号 激光!<br>激光! | 吉号       |
|      | 关闭        | ]使能          |          | Ŧ    | F启使能      |                 |          |

容制

开启

送丝信号

使能、开关控制按钮:

"红光指示"按钮:开启/关闭红光指示。

"光斑使能"按钮:开启/关闭光斑摆动。

"出光模式"按钮:设置"连续"\"点射"出光方式。

"激光使能"按钮:开启/关闭激光使能,只有开启激光使能,才能出光。

"送丝开关"按钮:开启/关闭送丝。

"送丝模式"按钮:可切换点动送丝和自动送丝。点动送丝时,送丝开关按钮必须持 续按下期间送丝机才动作,送丝开关松开后停止动作。自动送丝 时,如果送丝开启,在出光过程中会自动送丝,停光时自动停 丝。

"送丝方向"按钮:可切换为送丝和回丝,自动送丝模式下送丝方向为"送丝",无 法修改。

#### 焊接界面参数说明:

- "扫描频率":设置枪头的振镜电机摆动的频率,扫描频率设置的越高,光斑移动越快。
- "扫描宽度":设置光斑摆动宽度;
- "出光吹气":设置出光前吹气延时时间;
- "关光吹气":设置关光后吹气延时时间;
- "峰值功率":稳定出光期间的最大功率。
- "PWM 频率":调节激光器的 PWM 脉冲信号的频率。
- "PWM 占空比": 调节激光器的 PWM 脉冲信号的占空比(脉宽)。焊接头功率由峰 值功率和 PWM 占空比共同调节。

焊接头出光功率=激光器功率\*峰值功率\*PWM占空比。

"送丝速度":设置送丝机的运行速度。

"出光前吹气":设置出光前吹气延时时间。

"关光后吹气":设置关光后吹气延时时间。

出光必须同时满足以下 5 个条件:

- 1. 开启激光使能;
- 2. 控制器的 LA-ON-引脚通过导线和金属焊接工件相连(参照设备接线章节);
- 3. 枪头接触金属焊接工件;
- 4. 焊枪的出光控制开关按下;
- 5. 设备当前无报警。

在激光器能够正常工作的情况下,以上5个条件有一条不满足时,无法出光。

出光期间功率变化的过程如下图所示。

![](_page_29_Figure_7.jpeg)

## 2.5 常用工艺界面

![](_page_29_Picture_9.jpeg)

点击工作界面下的"工艺"按钮进入工艺选择界面。

工艺界面可存储4种材质、18种厚度、6类工艺,选定某组工艺后,点击"使用", 即可将本组工艺参数直接导出到焊接工作界面下。点击"自定义"可进入自定义工艺界 面。工艺界面下的工艺参数即使在掉电的情况下也可永久保存。

#### 2.6 自定义工艺选择界面

![](_page_30_Figure_3.jpeg)

点击常用工艺工作界面下的"自定义"按钮进入工艺选择界面。

工艺界面可存储9组6类工艺,选定某组工艺后,点击"使用",即可将本组工艺参数直接导出到焊接工作界面下。点击"导入"可将焊接工作界面的参数储存到本组工艺中。工艺界面下的工艺参数即使在掉电的情况下也可永久保存,用户可输入工艺名称以识别不同的工艺参数。

## 2.6 高级参数说明

| 高级参数  |      |         |     |                      |
|-------|------|---------|-----|----------------------|
| 停转延时  | 600  | 关 光 延 时 | 100 | 关光回丝 10              |
| 功率缓升  | 100  | 关光送丝延时  | 100 | 关光送丝10               |
| 激光器功率 | 2000 | 点 射 时 间 | 500 | 关光送丝速度 $100$         |
| 起步功率  | 100  | 步进减速比   | 8   |                      |
| 截止功率  | 100  | 吹 气 开 关 | 关闭  | <sup>自动断丝开关</sup> 关闭 |
| 送丝力矩  | 60   | 光 芯 偏 移 | 0   |                      |
|       |      |         |     | 返回                   |

进入高级参数密码为: 2000。以下列出了手持焊接控制系统的高级参数的解释以及说

- 明,用户在使用过程中根据实际需要设置合适的参数。
- 1) 停转延时:

在激光使能开启的情况下,停止出光后,电机经过该段延时后停止转动,停转延时最 高为 999s。

2) 功率缓升

设置功率缓升延时(出光功率从起步功率上升到峰值功率所需的时间);

3) 激光器功率

设置激光器的功率;

4) 功率缓降

设置功率缓降延时(出光功率从峰值功率下降到截止功率所需的时间)。

5) 起步功率:

开始出光时的功率。

#### 6) 截止功率:

停止出光时的功率。

7) 送丝力矩:

如果控制系统选配了步进送丝机,可以根据步进送丝机负载的大小调节步进送丝机的力矩。

8) 关光延迟:

设置关光延迟时间后,松开焊接头的出关开关后不会立即关光,而是经过关光延迟这段时间后,才真正停止出光。利用关光延迟的时间,实现停止出光后焊丝脱离工件。

注意:当关光延时时间设置过长时,请确认已停止出光后再放置焊接头,防止激光 伤害。

9) 点射时间:

设置点射模式下的出光时间,点射时间最长为 1000ms。

10) 吹气开关

开启/关闭电磁阀

11) 光芯偏移

调节光芯横向偏移量

12) 关光回丝:

停止出光后,焊丝会自动回丝若干长度,方便下次焊接。回丝长度由所设参数决定。

13) 关光送丝延时

关光回丝动作结束后,进过该段延时后,送丝机再次送丝。

14) 关光送丝

关光送丝延时结束后,送丝机再次出丝的长度由该参数决定,方便断丝。

15) 关光送丝速度

结束出光后,关光回丝和关光送丝的运行速度。

#### 16) 自动断丝

开启后每次送丝、出光结束有断丝动作,关闭后每次送丝、出光结束不进行断丝动作

# 三、设备告警及处理

#### 3.1 **设备告**警

如果告警没有解除,红色指示灯闪烁,只有所有的告警均解除后(当前无告警),红 色指示灯才会消失,如下图所示:

![](_page_32_Picture_6.jpeg)

![](_page_32_Picture_7.jpeg)

#### 3.2 告警的解决办法

设备一旦出现告警后,用户必须立刻停止手持激光焊接设备的使用,排查故障,故 障解决后才能继续使用。用户可参考报警窗口的告警信息,排查故障,告警信息及解决方 法如下表所示:

| 序号 | 告警信息                       | 解决办法                                                  | 备注                  |
|----|----------------------------|-------------------------------------------------------|---------------------|
| 1  | 告警 Err-E001:控制器未连<br>接!    | 检查触控屏和控制器的 RS485 通讯线<br>是否正常连接,检查控制器是否正常<br>上电启动。     |                     |
| 2  | 告警 Err-B001:气压过低!          | 检查气压是否正常。                                             |                     |
| 3  | 告警 Err-L001:激光器故障!         | 检查激光器是否正常工作。                                          |                     |
| 4  | 告警 Err-W001: 焊枪通讯故<br>障!   | 检查焊枪与控制器接线是否正确,焊<br>枪屏幕处于有画面的状态。                      |                     |
| 5  | 告警 Err-S001:送丝机通讯故<br>障!   | 检查控制器和步进送丝机之间的通讯<br>线路,断电后重新插拔一下通讯接<br>口。             | 该告警仅针对选配<br>了步进送丝机。 |
| 6  | 告警 Err-S002:步进送丝机驱<br>动器告警 | 检查电机和驱动器之间的线路连接,<br>检查电源电压是否在 24V。                    | 该告警仅针对选配<br>了步进送丝机。 |
| 7  | 告警 Err-S003: 电机轴锁故<br>障!   | 断电后,检查步进送丝机的电机接口<br>和电机驱动器之间的线路连接,重新<br>插拔驱动器的电机接线端子。 | 该告警仅针对选配<br>了步进送丝机。 |
| 8  | 告警 Err-C001:冷水机告警!         | 检查冷水机是否正常工作。                                          |                     |

| 9  | 告警 Err-All:当前故障较多,请<br>查看详细故障信息! | 当前故障较多,请一一排查。 |  |
|----|----------------------------------|---------------|--|
| 10 | 设备正常运行无告警!                       | 当前设备正常运行。     |  |

# 四、程序更新

## 4.1 触控屏程序更新

注意: U 盘选用 USB2.0 接口且容量小于 16GB, U 盘格式为 FAT32。

请按照下面步骤更新触控屏程序:

1. 将带有更新文件的 U 盘插入触控屏背面的 USB 接口上,等待屏幕显示正在升级界面,等待程序升级完毕,拔出 U 盘。

![](_page_33_Picture_6.jpeg)

## 4.2 控制器程序更新

点击"主页"→"系统设置"→"系统升级"按钮,即可进入控制器更新界面,如下 图所示

| 系 统 升 级 |  |  |    |  |
|---------|--|--|----|--|
| 程序更新中   |  |  |    |  |
| 50 %    |  |  |    |  |
|         |  |  | _  |  |
| 开始      |  |  | 关闭 |  |
|         |  |  |    |  |

请按照下面步骤更新控制器程序:

1. 将带有可更新文件的 U 盘插入控制器的 USB 接口后, 点击"开始更新"按钮。如

果检测到可更新文件,开始自动更新程序,如果∪盘内没有可更新文件,会提示"没有检测到可更新文件";

2. 进度条指示当前更新进度,程序更新完毕(100%)后,按照提示拔除 U 盘,重启系统;

3. 如果更新失败,可重新点击"开始更新按钮"。

| KIN | KINGSTON (E:)  |   |  |  |  |
|-----|----------------|---|--|--|--|
| ^   | 名称             | ^ |  |  |  |
|     | 🔤 compile      |   |  |  |  |
|     | 🔠 HWSPart1.bin |   |  |  |  |
|     | 📇 HWSPart2.bin |   |  |  |  |

#### 注意:

1).触控屏和控制器的更新文件均要放到 U 盘的根目录下,如图 6-4 所示。其中 "compile"为触控屏的更新文件, "HWSPart1.bin"和 "HWSPart2.bin"为控制器的更 新文件。用户不得更改这两个文件名,否则无法更新程序!

2).用于更新程序的 U 盘,推荐使用 FAT32 格式的 U 盘。(进入 U 盘目录后右键点 击"属性",即可查看 U 盘格式,如下图所示。)

| 常规  | 工具  | 硬件    | 共享  | ReadyBoost | 自定义 |  |
|-----|-----|-------|-----|------------|-----|--|
|     |     |       |     |            |     |  |
|     |     | KINGS | TON |            |     |  |
|     |     |       |     |            |     |  |
| 类型: |     | U 盘   |     |            |     |  |
| 文件系 | ē统: | FAT32 | ר   |            |     |  |
|     |     |       | J   |            |     |  |

# 5.1 触控屏尺寸图 (单位: mm)

![](_page_35_Figure_2.jpeg)

# 5.2 控制器尺寸图 (单位: mm)

![](_page_35_Figure_4.jpeg)

# MARS9000P 激光焊接自动送丝机

![](_page_37_Picture_0.jpeg)

![](_page_37_Figure_1.jpeg)

非常感谢您购买了我司制造的多功能激光焊自动送丝机。为了 正确使用本送丝机,在使用前应认真阅读安全守则和说明书详细内 容!

一. 安全守则:

![](_page_38_Picture_0.jpeg)

警告:本机接有电不安全的程序和操作将可以导致人身伤害或死亡!

所有本设备的用户,使用者和辅助人员,都必须阅读和理解本安全守则。

![](_page_38_Picture_3.jpeg)

1.1 防止触电:

接触带电部分将会导致严重的伤害和致命的打击。

- 1、不要触摸带电部分。
- 2、不要再潮湿的环境下工作;
- 3、穿上干燥绝缘的手套和工作保护服。
- 4、在安装维修本设备前切断所有电源。
- 5、不使用时关掉电源。
- 6、按照用户说明书的指引焊接电源安装接地;
- 7、不要使用破旧电缆和太小和接触不良的接头;
- 8、不要把电缆缠绕在身上;
- 9、不要同时接触焊枪电极和已接地的物体和回路。
- 10、 使用有良好维护的设备,对已坏设备进行及时修理和更换。
- 11、 焊接时导丝管金属部分带电,请勿触碰

![](_page_38_Picture_17.jpeg)

1.2 提供保护防止烟雾和气体的伤害:

吸入烟雾和有害气体将会伤及人体健康。

- 1、使头部远离烟雾
- 2、使用适当的通风设备把烟雾和有害气体从工作和呼吸区域抽走。

- 3、如果通风系统补合适,使用呼吸保护装置。
- 4、通过阅读理解所有材料安全数据表或制造商的说明。

![](_page_39_Picture_2.jpeg)

1.3 保护好压缩气体的气瓶:

焊接时通常会使用压缩气体的气瓶,要小心处理。

- 1、避免压缩气体的气瓶受到过热,机械冲击和电弧损坏。
- 2、把压缩气体的气瓶绑紧在托架,墙壁或平台上。安装牢靠。
- 3、压缩气体的气瓶要远离焊接或其他电回路。
- 4、不要使焊接电极接触压缩气体的气瓶。

![](_page_39_Picture_9.jpeg)

焊接弧光产生强烈的辐射热和紫外光灼伤眼睛和皮肤。工作过程的噪音会伤害听觉。

- 1、带上装有适当滤光镜的头盔;
- 2、用保护屏或挡板保护其他人员;
- 3、穿上保护服和保护鞋。

![](_page_39_Picture_14.jpeg)

1.5 为设备提供适当的维护:

不适当的维护的设备会导致工作效果变差,甚至最严重的后果是引起火灾和触电,导致人身 伤害和死亡。

- 1、由合格人员进行安装,故障检测和维护工作。杜绝无证带电工作。
- 2、进行供电部分维护时必须预先切断电源
- 3、按照安全操作规程维护电缆,地线连接线,电源线和供电插座。不要在有疑问状态下操

作。

4、不可乱用任何设备与配件,使设备远离过热,潮湿,油腻,腐蚀性气体和恶劣天气环境。

5、正确放置所有安全设施,工具。

二.性能优点及配置

2.1 性能优点

激光焊自动送丝机是用专于激光焊进行不预热填丝的设备。

1、是通过工业级高速微处理器控制,带自动记忆存储,抗干扰能力强,性能稳定,操作简便

2、轻小便捷

- 3、焊枪控制模块可调节送速度,手动送丝,手动回抽
- 4、可应用于人工,自动化专机和机器人的焊接过程
- 5、自动记忆存储,过载保护。

#### 2.2 标准配套配件

- 1、激光焊自动送丝机主机1台+7M电源线1条
- 2、送丝轮1对(主机里面装有1对,共2对不同规格)
- 3、下送丝软管组件-3米(带送丝导管)
- 4、导丝嘴 1.0/1.2/1.6 各 1 个。(选配)

### 三. 技术参数

- 机器型号 : 激光焊自动送丝机
- **供电电压 : 直流** 24V
- **功率 :** 72W

送丝速度范围 : 1mm/S-55mm/S(可调)(上限可根据需要增加)

电机类型 : 直流 DC24V 步进电机, 减速比 8

调速方式 : 数字开环调速

可适用焊丝直径: 0.8mm,1.0mm,1.2mm,1.6mm,2.0mm

尺寸 : 长 520\*宽 245\*高 420

重量 : 13KG

## 四.机器故障诊断与处理方法:

| 序号 | 故障现象     | 故障原因                | 处理方法      |
|----|----------|---------------------|-----------|
|    | 开机由源指示灯不 | 电源线断                | 更换输入电源线   |
| 1  | 亮        | 24VDC开关电源无电压        | 更换开关电源    |
|    |          | 内部接线松脱              | 检查对应插回    |
|    |          | 焊枪开关插头内线焊接不良/<br>断开 | 更换插头检查连接线 |
| 2  | 按焊枪开关不送丝 | 送丝电机坏               | 更换送丝电机    |
|    |          | 焊丝用尽                | 更换焊丝盘     |
|    |          | 轴锁故障/驱动板电机插头松<br>动  | 重新插好插座    |

|   |                | 焊丝打结           | 松开压紧轮,重新盘好丝。 |
|---|----------------|----------------|--------------|
|   |                | 送丝管打结          | 理顺送丝管        |
|   |                | 焊丝堵在送丝机出口      | 调整导丝管对准送丝机出口 |
|   |                | 送丝管堵塞          | 重新放好送丝管      |
|   |                | 拉力不够           | 调松焊丝盘刹车      |
|   |                | 主控板坏           | 更换和主控板       |
| 3 | 送丝速度不稳<br>送丝不畅 | 焊丝在焊丝盘里打结      | 去掉打结部分,重新绕丝。 |
|   |                | 送丝管不匹配或磨损      | 更换送丝管        |
|   |                | 送丝轮不合适         | 更换送丝轮        |
|   |                | 压紧轮压力不正确       | 调好压紧轮压力      |
|   |                | 驱动板异常          | 更换驱动主控制板     |
|   |                | 送丝管赌塞          | 更换或清理送丝管     |
|   |                | 送丝管湾曲角度小于 30 度 | 将送丝管尽量放直     |
|   |                | 送丝管挤压后变形       | 更换送丝管        |
| 4 | 其他故障现象         | 不易描述           | 送回厂家维修       |

# 五.送丝机与焊机连接安装使用说明

机器配合焊机使用步骤

1、导丝管连接在激光焊自动送丝机导丝管接口处,扭紧送丝机焊丝出口螺丝,固定 好导丝管进丝口。

2、正确连接好输入到送丝机的枪开关信号线

3、将导丝管正确固定在激光焊枪上,安装好直导丝管

#### 六.焊丝的安装

1、激光焊自动送丝机接上 24V 开关电源。

2、把焊丝盘挂在填丝机内盘轴上

3、选好送丝轮使用槽直径,松开送丝机压力调节器,把焊丝穿过导丝嘴再对准送丝轮槽, 并压紧压力调节器。

4、按面板点动送丝开关/按焊枪枪开关把焊丝送出填丝机导丝管接口,并插入送丝管的进口端,把送丝管的进口端螺母与送丝机构连接拧紧。

5、拆开送丝管上的填丝嘴。

6、按面板点动送丝开关/按焊枪枪开关把焊丝从填丝枪出口端送出。

7、把焊丝穿过填丝嘴,并把填丝嘴重新安装回填丝枪管上。

8、把填丝枪通过连接固定支架固定在焊枪上,并调整好送丝角度,让焊丝对准熔池位置。

#### 七.日常维护

1.、不使用时应把填丝机关机放在阴凉,干燥,远离粉尘的地方平稳放置;

2.、不要把其他物件放在填丝机上,避免损坏,避免被碰撞,摔落;

3.、在装上新的焊丝盘之前用压缩空气吹送丝管内部,清除送丝管内部的杂质;

4.、导丝管保持顺滑,不能挤压变形,折叠;

5.、定期清理机器里面灰尘,检查电机转动顺畅情况和噪音。